## **Mortara**

Stellen Sie vor der Installation des Q-Stress Network Proxy Windows Dienstes sicher, dass die Q-Stress-Software auf dem Computer installiert ist. Die Installationsanleitung finden Sie im Q-Stress-Benutzerhandbuch.

Wenn die Q-Stress-Software installiert ist, installieren Sie den QStressNetworkProxy Windows Dienst von der Z200+ Installations-CD.

## Installation

- 1. Installieren Sie Visual C++ 2013 Runtime durch Ausführen der ausführbaren Datei vcredist\_x64.exe, die Sie von der Z200+ Software-CD herunterladen können.
- 2. Führen Sie **setupVX\_X\_X.exe** als Administrator von der Installations-CD aus.
- 3. Folgen Sie den Installationsanweisungen. Es wird empfohlen, den Computer nach der Installation neu zu starten.

Anmerkung: Der Installationsort ist C:\Program Files\Mortara Instrument\QStressNetworkProxy. Der QStressNetworkProxy-Dienst wird als automatischer Dienst auf dem Computer installiert.

 Navigieren Sie nach Abschluss der Installation zu: C:\Program Files\Mortara Instrument\QStressNetworkProxy\, und führen Sie die Anwendung QStressNetworkProxy (x64).exe als Administrator aus. Dadurch wird bei Bedarf erforderliche Software installiert.

Anmerkung: Der Dienst speichert Protokolle unter: C:\ProgramData\Mortara Instrument X-Scribe\Logs. Dies ist derselbe Ordner, der für die Q-Stress-Anwendungsprotokolle verwendet wird. Die Dateinamen der Protokolle folgen der Namenskonvention Z200PlusProxy\_LogFile\_#.txt, wobei "#" dem Tag des aktuellen Monats entspricht.

- 5. Schließen Sie nach der Installation der Software das Netzkabel an den Netzanschluss des Druckers und an den Trenntransformator an.
- 6. Schließen Sie ein Ende des USB-Kabels an den USB-B-Anschluss des Thermodruckers Z200+ und das andere Ende an den USB-A-Anschluss an der Rückseite des Q-Stress-Computers an.
- 7. Wenn die Installation unter Windows 10 erfolgt, ist die Installation abgeschlossen. Wenn Sie die Installation unter Windows 7 oder 8 durchführen, schließen Sie die Schritte 8-11 ab.
- 8. Kopieren Sie von der CD den Ordner **Driver for Windows 7** (Treiber für Windows 7) in den Installationsordner C:\Programme\Mortara Instrument\QStressNetworkProxy\.

- Öffnen Sie den Device Manager (Gerätemanager) und klicken Sie mit der rechten Maustaste auf das unter Other devices (Andere Geräte) aufgelistete HCC-Embedded-Gerät und wählen Sie im Menü Update Driver (Treiber aktualisieren) aus.
- 10.Wählen Sie Browse my computer for driver software (Meinen Computer nach Treibersoftware durchsuchen) und navigieren Sie dann zu dem gerade kopierten Ordner C:\Programme\Mortara Instrument\QStressNetworkProxy\Driver auf "Windows 7" aus und klicken Sie auf Next (Weiter).
- 11.Nach der Installation wird ein Fenster geöffnet: Windows has successfully updated your driver software (Windows hat Ihre Treibersoftware erfolgreich aktualisiert). Dies kann mit einem neuen Eintrag der Hillrom Z200 Seriennummer unter **Device Manager – Ports** (Gerätemanager – Ports) bestätigt werden.

Für weitere Auskünfte wenden Sie sich bitte an den Hillrom-Kundendienst: mor\_tech.support@hillrom.com oder an 1.888.667.8272.

80025300 Ver. B Revisionsdatum: 2019-12 © 2019 Mortara Instrument, Inc.